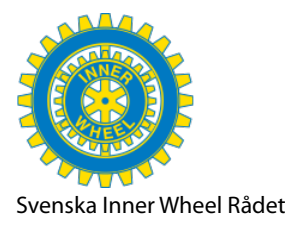

2025-02

## Lägga till redan skapad klubb-gmail till sin e-post (sitt e-postkonto???)

Du som redan har en gmail öppna din inkorg och klicka på runda cirkeln (bilden nedan tagen på datorn)

| Q Sökie-post                                         | 포                                                                       | ◎ ‡ €           | H |  |
|------------------------------------------------------|-------------------------------------------------------------------------|-----------------|---|--|
| □ •                                                  |                                                                         | 1–1 av 1 < 🚿    | 3 |  |
| Primār Kampanjer Gnya Experteer CV – Here's a previe | 왕, Socialt                                                              | $\wedge$        |   |  |
| D Experteer Offers Recommendations that fits         | our profile, Helene - New opportunities for you Helene Beiner Dear Hele | ene, Her 20 feb | ø |  |
|                                                      |                                                                         | U               |   |  |
|                                                      |                                                                         |                 |   |  |
|                                                      |                                                                         |                 | + |  |

På mobilen kan det se ut så här:

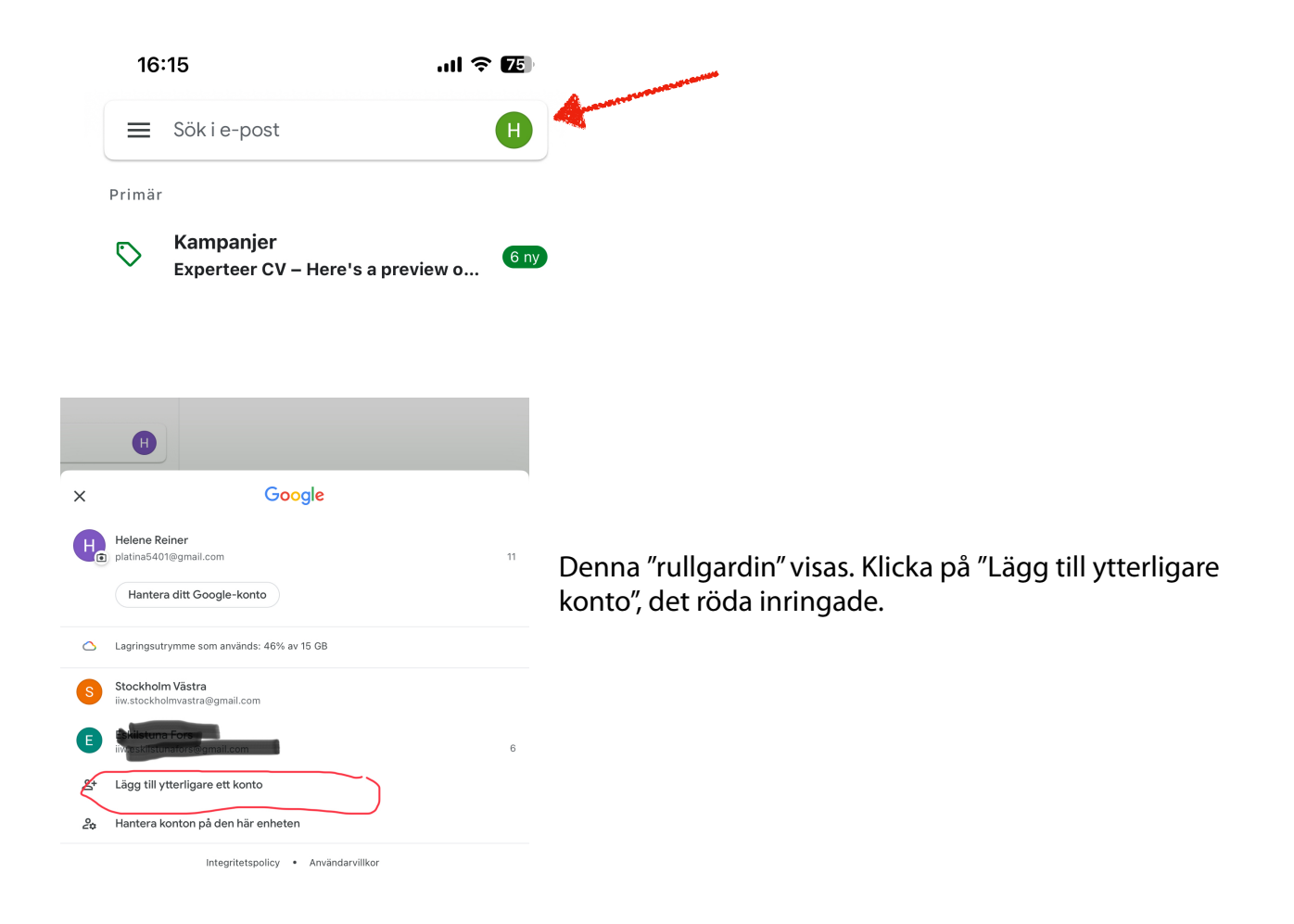

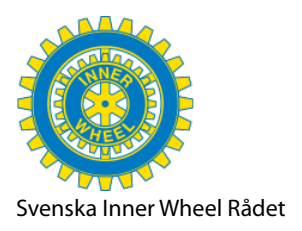

## 2025-02

11:59 tors 20 feb. 🕈 66 % 🔳 × Lägg till konto M Avbryt accounts.google.com □ C Konfigurera e-postkonto G G Google Logga in iCloud Använd Google-kontot. Du loggas även in på tjänster från Google i appar och Safari. 0 Outlook, Hotmai 0 Office365 E-post eller telefonnummer M Yahoo Har du glömt din e-postadress Annan (IMAP) Skapa konto đ

Nu kommer denna ruta upp. Fyll i **din <u>klubbs</u>** hela gmail adress, t ex <u>iiw.stockholmvastra@gmail.com</u> i rutan och klicka på nästa.

> Fyll i klubbens gmail lösenord. Det har ni fått via den lista vi skickade ut tidigare. Lösenordet kan alltid ändras av er själva, mer om det lite senare här nedan.

Om någon annan t ex Gun Furunger eller jag Helene Reiner har skapat er klubbs gmail kan nu begäran om verifiering komma upp, en säkerhet. Google vill att den som skapat kontot blir upplyst, (svara ja på frågan) och därefter den sifferkod som visas. Du måste här ha kontakt med personen som skapat kontot.

Under inställningar (kugghjulet) kan ni ändra lösenordet och återställningsadressen. Under kugghjulet finns flera alternativ bl a "Konton och import". Ett bra tips kan vara att inledningsvis ändra Återställningsalternativen så att det är en i klubben ansvarig.

Du som **inte har gmail** utan annat e-postkonto t ex hotmail, outlook, telia eller annat bör ha liknande möjlighet. Gå in under inställningar på ditt konto och leta efter Lägg till konto eller liknande.

Lycka till!